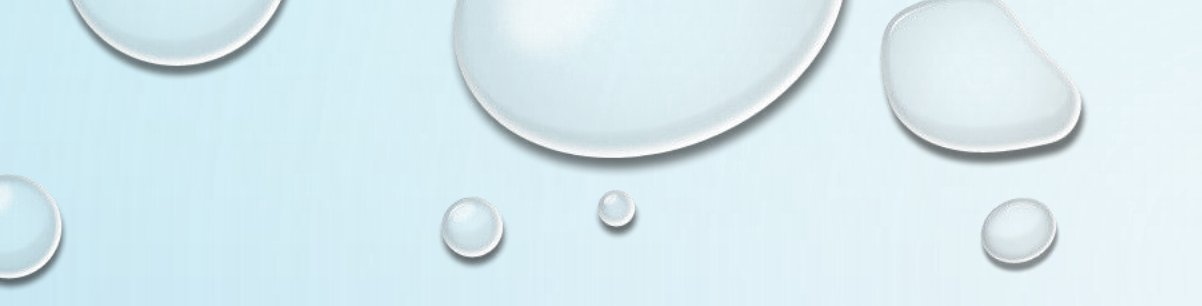

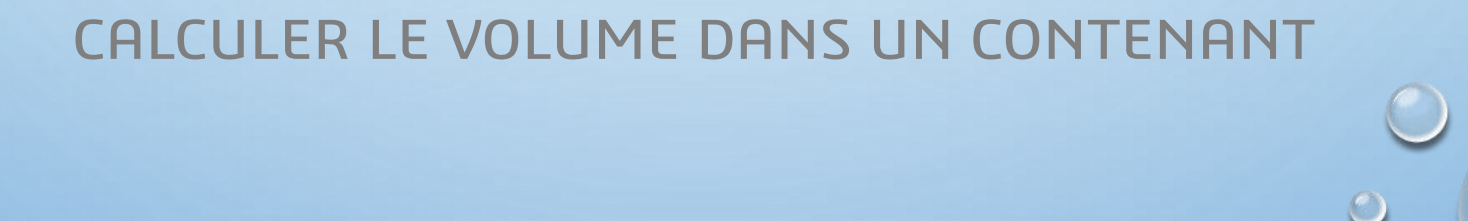

🔎 💭 🖧 💷 🎬

| Fonctions Esquisse Surfaces Evaluer DimXpe | rt Compléments de SOLIDWORKS |
|--------------------------------------------|------------------------------|
| *                                          |                              |
|                                            |                              |
| <i>₩</i> 7                                 |                              |
| A. 6                                       |                              |
| Historique                                 |                              |
| A Capteurs                                 |                              |
| Annotations                                |                              |
| C PEI                                      |                              |
| 22 Fian de decruir                         |                              |
| Plan de droite                             |                              |
| 1. Origine                                 |                              |
| Révolution1                                |                              |
| ( Coque1                                   |                              |
| › 🍕                                        |                              |
| Esquisse2                                  |                              |
| 🛞 Surface-Décalage1                        |                              |
| <ul> <li>BossExtru.1</li> </ul>            |                              |
| BossExtru.2                                |                              |
| BossExtru.3                                |                              |
| BossExtru.4                                |                              |
| Fractionner1                               |                              |
| Fractionner2                               |                              |
| Surface-Décalage2                          |                              |
| Plan1                                      |                              |
| <ul> <li>BossExtru.6</li> </ul>            |                              |
| Fractionner3                               |                              |
| Corps-Supprimer/Garder 1                   |                              |
| Fractionner4                               |                              |
| Balayage1                                  |                              |
| Fractionner5                               |                              |
| Répétition circulaire1                     |                              |
| Corps-Supprimer/Garder 2                   |                              |
| Combiner1                                  |                              |
| Corps-Supprimer/Garder 3                   |                              |
|                                            |                              |
|                                            |                              |
|                                            |                              |
|                                            |                              |
|                                            |                              |
|                                            |                              |
|                                            |                              |
|                                            |                              |
|                                            |                              |
|                                            |                              |

Ł

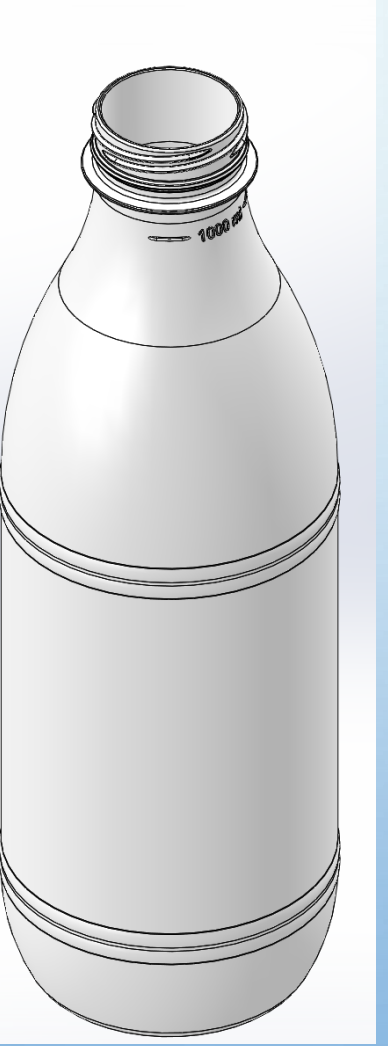

LA BOUTEILLE (CREUSE) EST RÉALISÉE, LES DIMENSIONS EN HAUTEUR ET DIAMÈTRES CORRESPONDENT AU CAHIER DES CHARGES, MAIS COMMENT VÉRIFIER SON VOLUME ?

#### **OBJECTIF**:

DÉTERMINER LE NIVEAU DE CONTENANCE DE 1000 ML AU TRAIT DE NIVEAU.

### SUR LE PLAN LE PLUS BAS DE LA BOUTEILLE, FAIRE UNE NOUVELLE ESQUISSE.

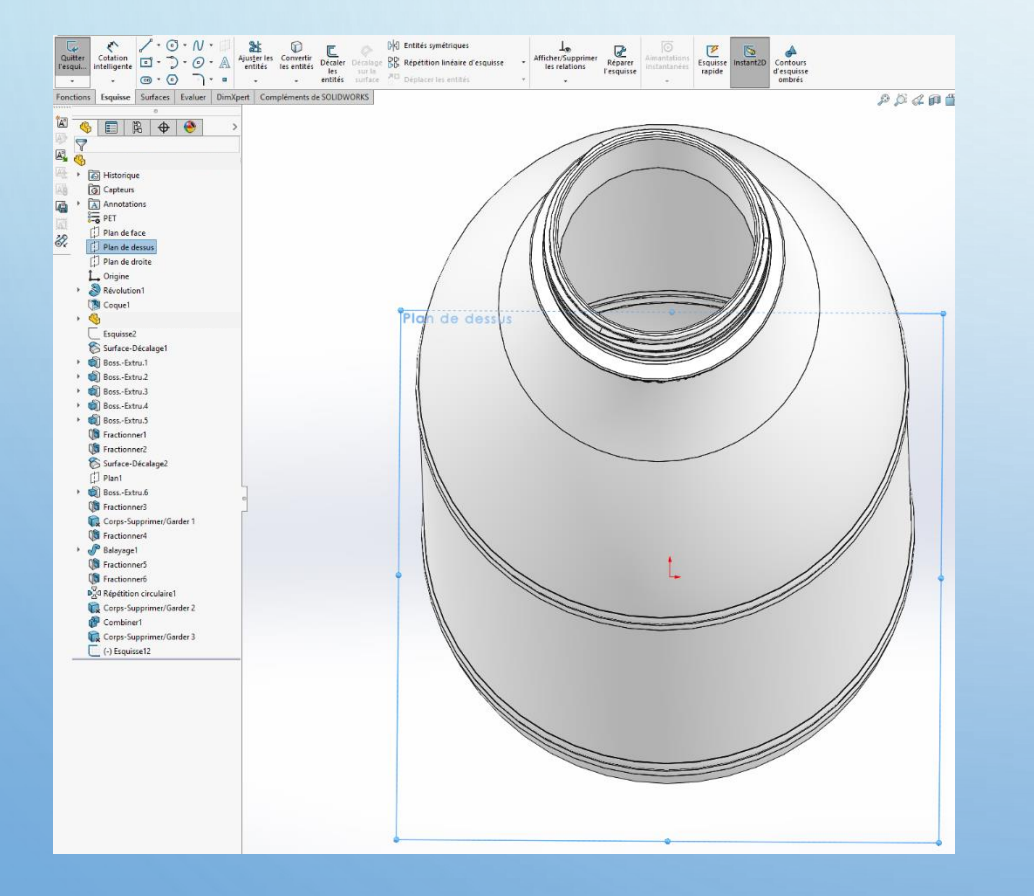

### TRACER UN CERCLE EN SON CENTRE AVEC UN DIAMÈTRE SUPÉRIEUR À CELUI DU DIAMÈTRE MAX DE LA BOUTEILLE.

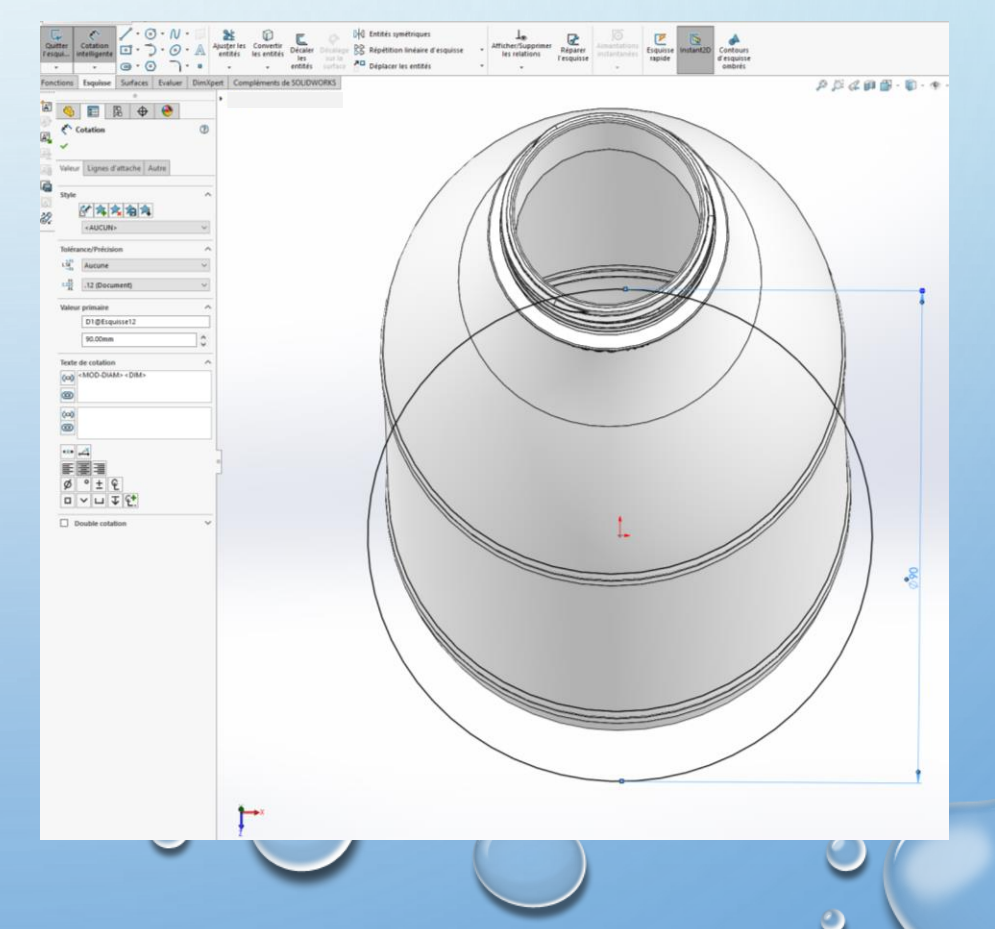

 Image: Second Second

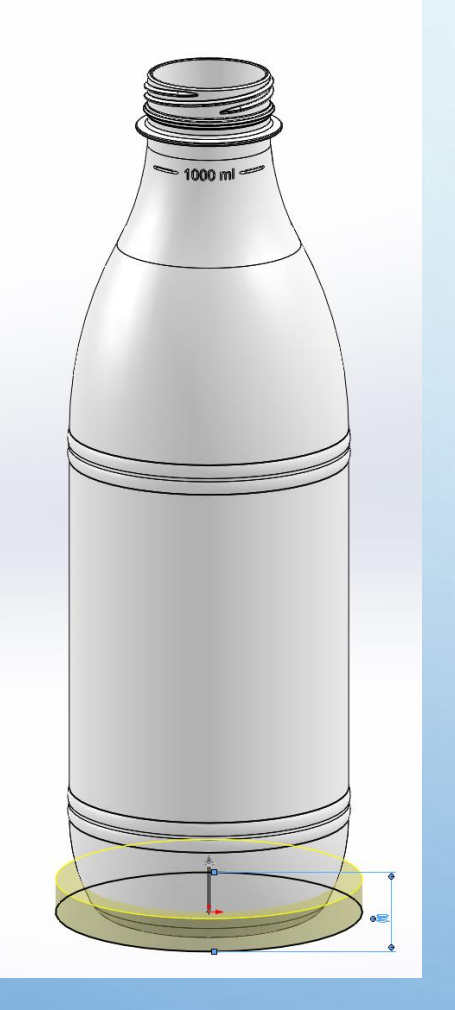

RÉALISER UNE FONCTION DE BASE/BOSSAGE EXTRUDÉ

| (            |
|--------------|
| Base/Bossage |
| extrudé      |
|              |

EN CONDITION DE FIN : BORGNE, ATTEINDRE LE TRAIT DE NIVEAU ET DÉCOCHER LA CASE **« FUSIONNER LE RÉSULTAT »** PUIS VALIDER.

| Direc | tion 1 ^              |   |
|-------|-----------------------|---|
| 2     | Borgne $\vee$         |   |
| 7     |                       | 0 |
| Kai 🕹 | 229.00mm              | 1 |
|       | Eusionner le résultat |   |

| <ul> <li></li> <li>✓</li> </ul> | BossExtru.7                 | (?) |
|---------------------------------|-----------------------------|-----|
| De                              |                             | ~   |
|                                 | Plan d'esquisse             | ~   |
| Dire                            | ction 1                     | ^   |
| 2                               | Borgne                      | ~   |
| 7                               |                             |     |
| Koi                             | 229.00mm                    | \$  |
|                                 | Fusionner le résultat       |     |
|                                 |                             | -   |
|                                 | Dépouiller vers l'extérieur |     |
|                                 | Direction 2                 | ~   |
|                                 | ourr célectionnér           |     |

| ¥<br>••••× |   |  |
|------------|---|--|
|            | 0 |  |

| 🔊 🧑 🥜 Bossage/Base balayé                           | Bossage/Base                            | balayé 🕜 🎦 🖉 Nervure 📷 Enroulement ° 👔 🤾 🛌                                                                                                    |                             |
|-----------------------------------------------------|-----------------------------------------|----------------------------------------------------------------------------------------------------|-----------------------------|
| Base/Bossage Bossage/Base Lissé                     | Enlèvement de matière                   | Iissé Congé Répétition N Dépouille D Intersection Géométrie Courbes Instant3D                                                                                                    |                             |
| extrudé avec<br>révolution 🖄 Bossage/Base frontière | ma Fonctions                            | Congé/Arrondi     Symétrie                                                                                                    |                             |
| Fonctions Frauera Surfacer Evaluer DimYnett         | Com Répétition/Symétrie                 | Chanfrein                                                                                                    |                             |
|                                                     | Fonction de fixation                    |                                                                                                    | »» »» « 🗰 📑 · 🕕 · 🐵 · 🧟 · 🖵 |
|                                                     | FeatureWorks                            | Percage avancé                                                                                                    |                             |
|                                                     | Surface                                 |                                                                                                    |                             |
|                                                     | Face                                    | r neugen                                                                                                    |                             |
| Historique                                          | Courbe                                  | i Simple                                                                                                    |                             |
| A Capteurs                                          | Géométrie de référence                  | Dépouille                                                                                                    |                             |
| Annotations                                         |                                         | 🚺 🚺 Coque                                                                                                    |                             |
| <ul> <li>Corps volumiques(2)</li> </ul>             | Tôlerie                                 | Nervure                                                                                                    |                             |
| Combiner1                                           | Constructions soudées                   | Echelle     Echelle     Echelle |                             |
| 😳 📦 BossExtru.7                                     | Moules                                  | Dôme                                                                                                    |                             |
| ET PET                                              | A Vue éclatée                           | 🍐 Forme libre                                                                                                    |                             |
| [] Plan de face                                     | Esquisse avec lignes d'éclatement       | 🕐 Déformer                                                                                                    |                             |
| [] Plan de dessus                                   | 印 Vue de cassure du modèle              | 🔭 Embouti                                                                                                    |                             |
| Li Plan de droite                                   | A Pièce                                 | Flexion                                                                                                    |                             |
| L Origine<br>S Dévelution 1                         | Pièce symétrique                        | 📷 Enroulement                                                                                                    |                             |
| Revolution I     Society                            |                                         | Empreinte                                                                                                    |                             |
| > G                                                 | Esquisse                                | ka Joindre                                                                                                    |                             |
| Esquisse2                                           | 30 Esquisse 3D                          | Combiner                                                                                                    |                             |
| Surface-Décalage1                                   | 眞 <sub>30</sub> Esquisse 3D sur un plan | A Intersection                                                                                                    |                             |
| BossExtru.1                                         | Esquisse dérivée                        | The Fractionner                                                                                                    |                             |
| BossExtru.2                                         | Esquisse provenant d'une mise en plan   | Déplacer/Copier                                                                                                    |                             |
| <ul> <li>BossExtru.3</li> </ul>                     | DXF/DWG                                 | Supprimer/conserver le corps                                                                                                    |                             |
| <ul> <li>BossExtru.4</li> </ul>                     | Etude de conception                     |                                                                                                    |                             |
| BossExtru.5                                         | Tables                                  | Géométrie importée                                                                                                    |                             |
| Fractionner1                                        | Annotations                             | Enregistrer les corps                                                                                                    |                             |
| Surface Décalage?                                   | 06:2                                    | Créer un assemblage                                                                                                    |                             |
| Plan1                                               | Coljet                                  | Personnaliser le menu                                                                                                    |                             |
| <ul> <li>BossExtru.6</li> </ul>                     | tien nypertexte                         |                                                                                                    |                             |
| Fractionner3                                        | Personnaliser le menu                   |                                                                                                    |                             |
| Corps-Supprimer/Garder 1                            |                                         |                                                                                                    |                             |
| Fractionner4                                        |                                         |                                                                                                    |                             |
| Balayage1                                           |                                         |                                                                                                    |                             |
| Fractionner5                                        |                                         |                                                                                                    |                             |
| Fractionner6                                        |                                         |                                                                                                    |                             |
| Corpe-Supprimer/Garder 2                            |                                         |                                                                                                    |                             |
| Combiner1                                           |                                         |                                                                                                    |                             |
| Corps-Supprimer/Garder 3                            |                                         |                                                                                                    |                             |
| BossExtru.7                                         |                                         |                                                                                                    |                             |
|                                                     |                                         |                                                                                                    |                             |
|                                                     |                                         |                                                                                                    |                             |
|                                                     |                                         |                                                                                                    |                             |
|                                                     |                                         |                                                                                                    |                             |
|                                                     |                                         |                                                                                                    |                             |
|                                                     |                                         |                                                                                                    |                             |
|                                                     |                                         |                                                                                                    |                             |
|                                                     |                                         |                                                                                                    |                             |
|                                                     |                                         |                                                                                                    |                             |
|                                                     | X                                       |                                                                                                    |                             |
|                                                     |                                         |                                                                                                    |                             |

VOUS OBTENEZ UN SECOND CORPS VOLUMIQUE QUI VA NOUS ÊTRE UTILE.

#### SÉLECTIONNER LA FONCTION « COMBINER ».

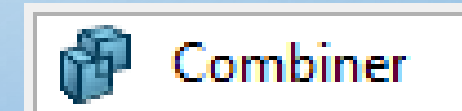

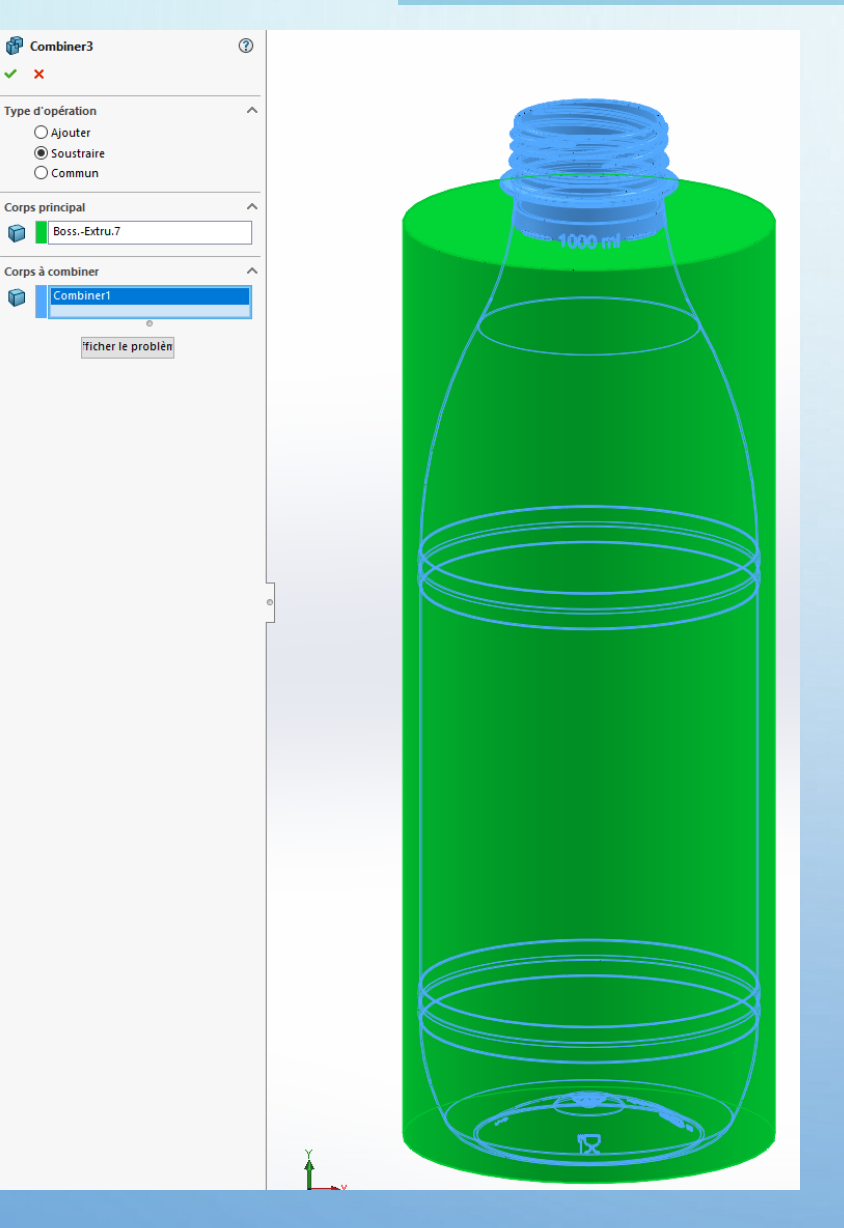

### CHOISISSEZ L'OPÉRATION « SOUSTRAIRE ».

EN CORPS PRINCIPAL, SÉLECTIONNEZ VOTRE BOSSAGE EXTRUDÉ FAIT PRÉCÉDEMMENT.

EN CORPS À COMBINER, SÉLECTIONNER VOTRE BOUTEILLE.

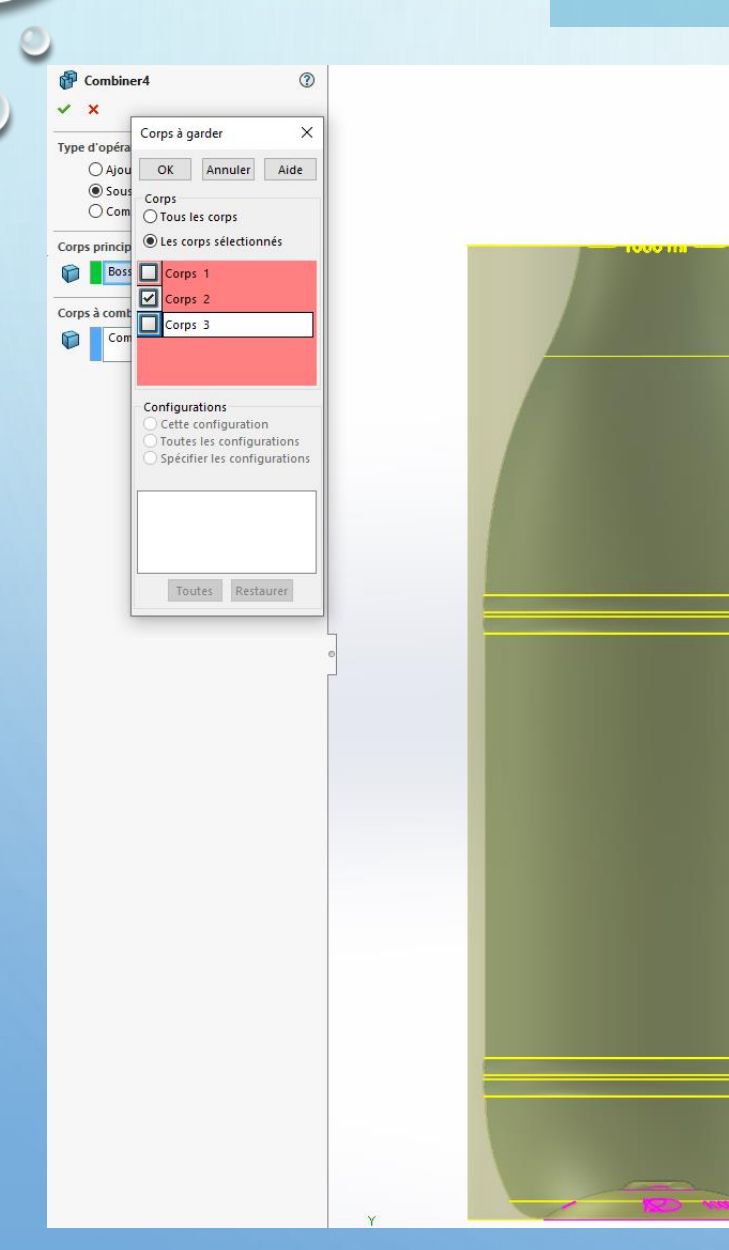

EN VALIDANT, UNE FENÊTRE **« CORPS À GARDER »** APPARAIT. SÉLECTIONNER **« LES CORPS SÉLECTIONNÉS »** ET COCHER **« CORPS 2 »** QUI CORRESPOND À VOTRE EMPREINTE DE L'INTÉRIEUR DE LA BOUTEILLE.

> CLIQUER SUR OK, VOTRE EMPREINTE APPARAÎT.

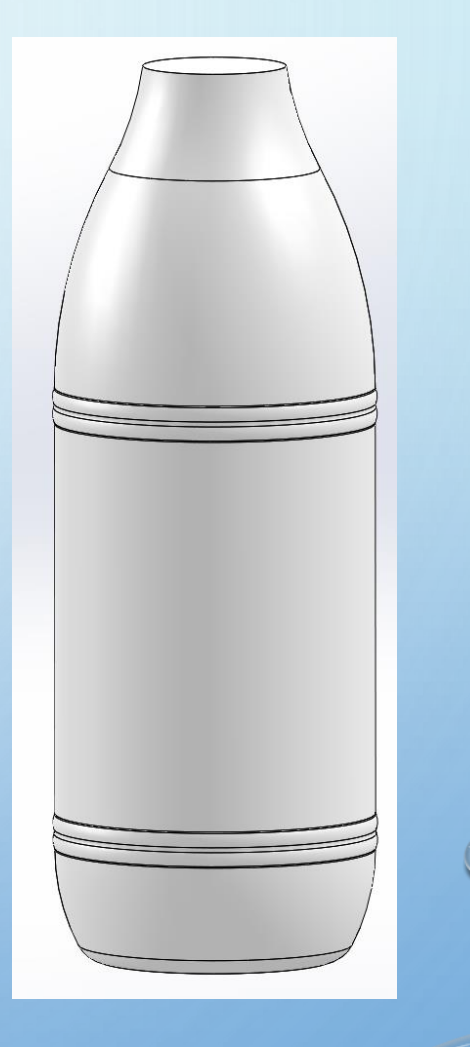

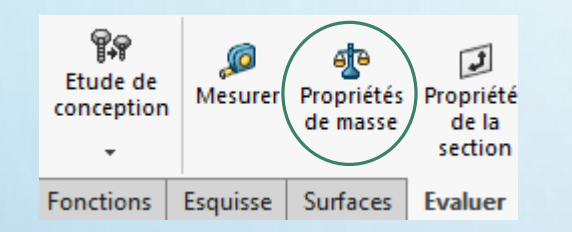

#### POUR TERMINER, DANS L'ONGLET « ÉVALUER », UTILISER L'OUTIL « PROPRIÉTÉS DE MASSE ».

UNE FENÊTRE S'OUVRE, ALLER DANS LES OPTIONS POUR DÉFINIR VOS UNITÉS DE MESURE.

COCHER « UTILISER DES PARAMÈTRES PERSONNALISÉS » ET SÉLECTIONNER « MILLILITRES » SI CE N'EST PAS PAR DÉFAUT.

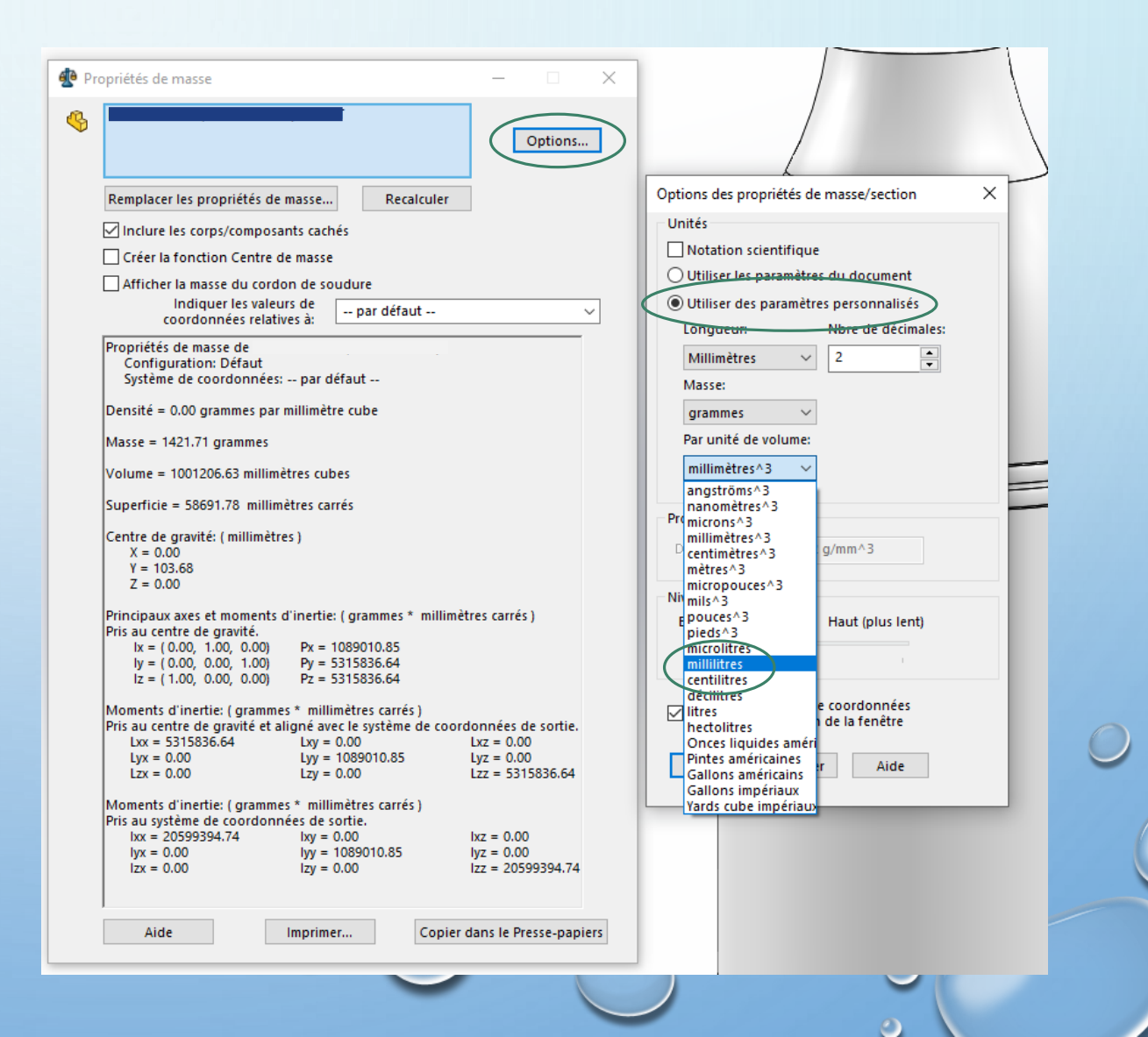

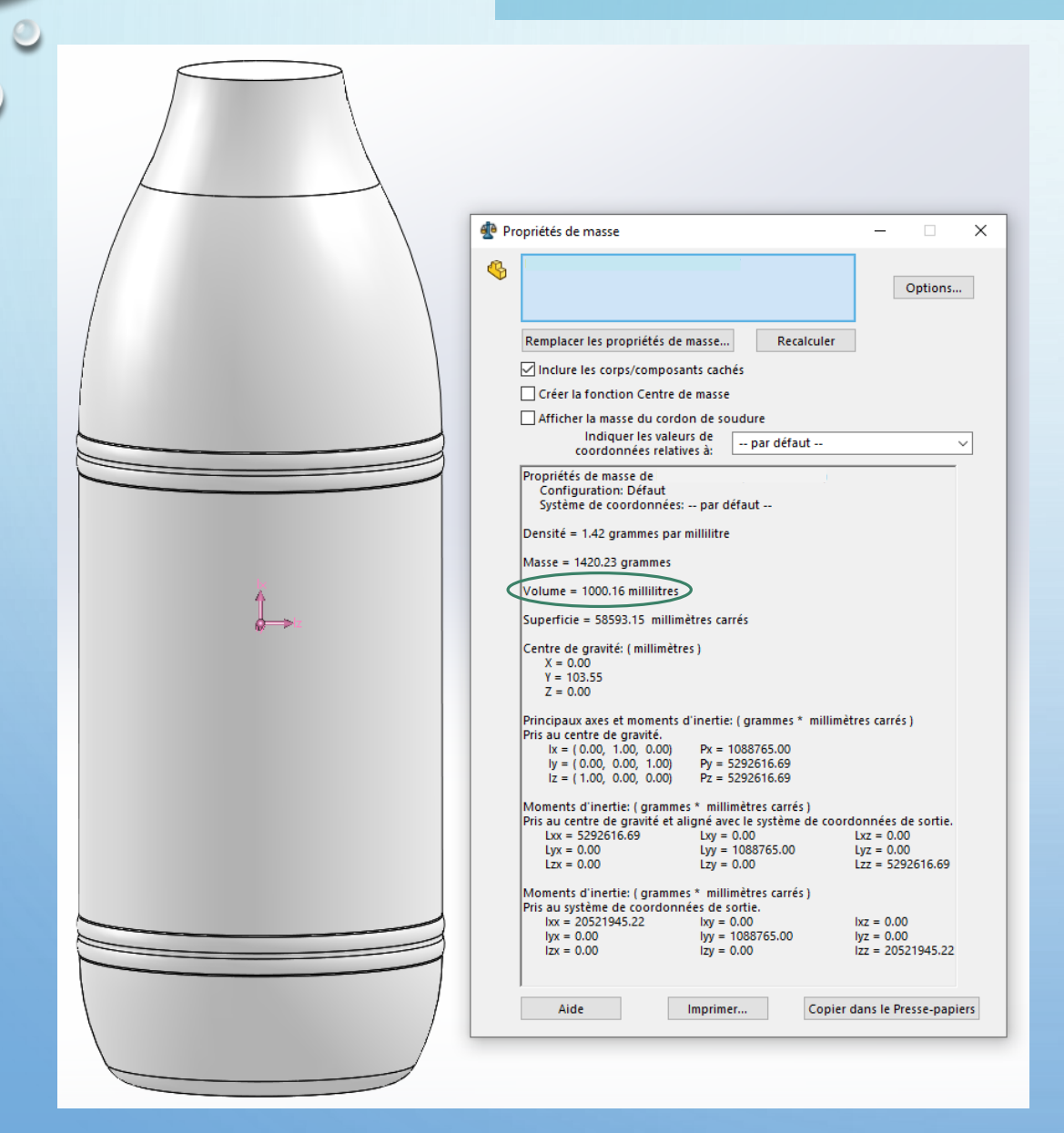

### VOUS OBTENEZ LE VOLUME DE LA CONTENANCE DE VOTRE BOUTEILLE À UN NIVEAU VOULU.

#### **MERCI D'AVOIR SUIVI CE TUTORIEL !**